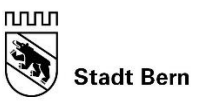

Direktion für Bildung Soziales und Sport

Schulamt

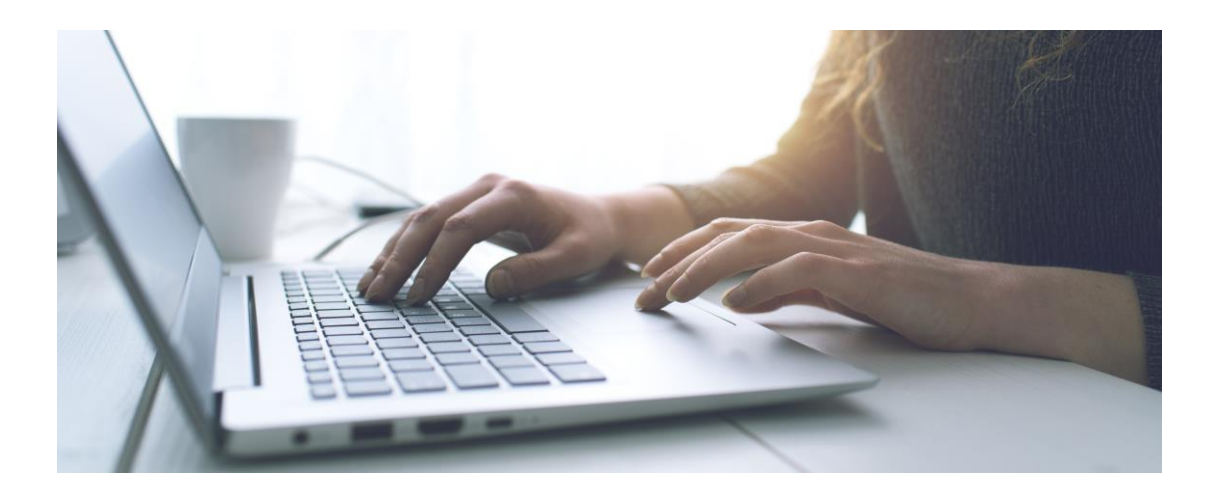

# Anmeldung für die Tagesbetreuung der Stadt Bern

Wegleitung für die Anmeldung über kiBon

Herausgeberin: Direktion für Bildung, Soziales und Sport, Schulamt, Effingerstrasse 21, 3001 Bern, Telefon 031 321 64 60, schulamt@bern.ch, www.bern.ch/schulamt ● Bericht: Bereich Tagesbetreuung ● Mai 2024

# Inhaltsverzeichnis

| 1 | Einführung                                             | 4  |
|---|--------------------------------------------------------|----|
|   | 1.1 Begrifflichkeiten                                  | 4  |
|   | 1.1.1 Abkürzungen                                      | 4  |
| 2 | BE-Login                                               | 5  |
| 3 | Antrag                                                 | 6  |
|   | 3.1 Auswahl Periode                                    | 6  |
|   | 3.2 Familiensituation                                  | 6  |
|   | 3.3 Antragssteller/in 1                                | 8  |
|   | 3.4 Antragssteller/in 2                                | 9  |
|   | 3.5 Kinder                                             | 9  |
|   | 3.6 Betreuung                                          | 11 |
|   | 3.7 Übersicht Module Tagesbetreuung                    | 12 |
|   | 3.8 Beschäftigungspensum                               | 13 |
|   | 3.9 Finanzielle Verhältnisse                           | 14 |
|   | 3.10 Einkommen, abgerechnet im vereinfachten Verfahren | 16 |
|   | 3.11 Geleistete Unterhaltsbeiträge                     | 16 |
|   | 3.12 Abzug Schuldzinsen                                | 16 |
|   | 3.13 Abzug Gewinnungskosten                            | 17 |
|   | 3.14 Resultat finanzielle Verhältnisse 2023            | 17 |
|   | 3.15 Bruttovermögen                                    | 17 |
|   | 3.16 Schulden                                          | 17 |
|   | 3.17 Einkommensverschlechterung                        | 18 |
|   | 3.18 Dokumente hochladen                               | 18 |
|   | 3.19 Abschluss/Freigabequittung                        | 19 |

# 1 Einführung

Zur Vereinfachung der kiBon Anmeldung haben wir Ihnen eine Wegleitung zusammengestellt, welche Sie Schritt für Schritt durch die Anmeldung führt.

Damit Sie alle benötigten Unterlagen bereit haben, bitten wir Sie, in der Wegleitung unter Dokumente nachzulesen, welche Unterlagen Sie für die Anmeldung benötigen.

Falls Sie Fragen haben, wenden Sie sich bitte an unser Support-Team. Sie erreichen uns wie folgt:

#### Vor Ort:

| <ul> <li>Empfa</li> </ul> | ang Effingerstrasse 21, 3008 Bern, 4. Stock |                                       |
|---------------------------|---------------------------------------------|---------------------------------------|
| Öffnu                     | ngszeiten: Montag, Mittwoch und Donnerstag  | 8.30 - 11.30 Uhr / 13.30 - 16.00 Uhr  |
|                           | Dienstag                                    | 10.00 – 11.30 Uhr / 13.30 – 16.00 Uhr |
|                           | Freitag                                     | 08.30 - 11.30 Uhr                     |
| Telefoni                  | <b>sch:</b> 031 321 64 60                   |                                       |
|                           | Montag - Donnerstag                         | 9.00 - 12.00 Uhr / 14.00 - 17.00 Uhr  |
|                           | Freitag                                     | 9.00 - 12.00 Uhr / 14.00 - 16.00 Uhr  |
| e-Mail:                   | tagesbetreuung@bern.ch                      |                                       |

#### 1.1 Begrifflichkeiten

In der Stadt Bern verwenden wir den Begriff «Tagesbetreuung» und meinen damit die schulergänzende Betreuung. KiBon ist ein kantonales Tool, die schulergänzende Betreuung wird «Tagesschule» genannt. Die beiden Begriffe bedeuten das Gleiche.

Für die Betreuung während den Schulferien verwenden wir in der Stadt Bern den Begriff «Ferienbetreuung». KiBon verwendet den Begriff «Ferieninsel». Auch diese beiden Begriffe bedeuten das Gleiche.

1.1.1 Abkürzungen

GTS = Ganztagesschule (z.B. GTS Breitenrain-Lorraine)

TB = Tagesbetreuung

FB = Ferienbetreuung

# 2 BE-Login

Für die kiBon Anmeldung wird das BE-Login benötigt, neu in Verbindung mit der Authetifizierungs-App von AGOV. Falls Sie noch keines haben, muss dieses erstellt werden. Bitte beachten Sie dazu die Wegleitung BE-Login auf unserer Homepage und die Anleitung zur AGOV App:

https://www.bern.ch/themen/kinder-jugendliche-und-familie/kinderbetreuung/tagesbetreuung

(Dokument "Wegleitung\_BE-Login\_Registrierung")

https://www.agov.admin.ch/de

Im Falle eines bereits bestehenden BE-Logins von der Steuererklärung, bedarf es keiner neuen Registratur.

Geben Sie in ihrem Browser die Adresse von kiBon ein: www.kibon.ch

Beantragen Sie jetzt Ihren Betreuungsgutschein oder erfassen Sie Ihre Tagesschulanmeldung

Wählen Sie das Portal von Bern und klicken sie anmelden

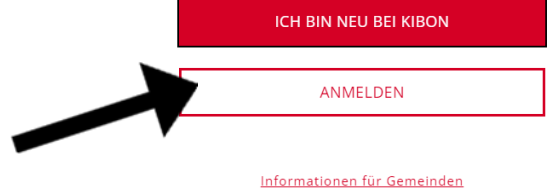

Informationen für Kitas & Tagesfamilienorganisationen

Sie werden zum BE-Login weitergeleitet. Melden Sie sich an. Es erfolgt eine automatische Weiterleitung zur Anmeldung auf kiBon. Mit BE-Login behalten Sie alle Ihre Geschäfte mit dem Kanton Bern zentral und einfach im Griff. Nach einmaliger Registrierung in wenigen Schritten steht Ihnen BE-Login rund um die Uhr zur Verfügung. Das Angebot wird laufend weiter ausgebaut. Ihr Zugang erfolgt gesichert und Ihre Daten sind optimal geschützt.

| Login   |                                       |
|---------|---------------------------------------|
|         | E-Mail-Adresse oder Mitarbeiter-Login |
| asswort |                                       |
|         |                                       |
|         | Anmelden                              |
|         | Passwort vergessen                    |
|         | Passwort vergessen                    |
|         | Registrieren                          |

Neu benötigen Sie für die Authentifizierung die App AGOV. Eine Anleitung und Support finden Sie unter diesem link

https://www.agov.admin.ch/de

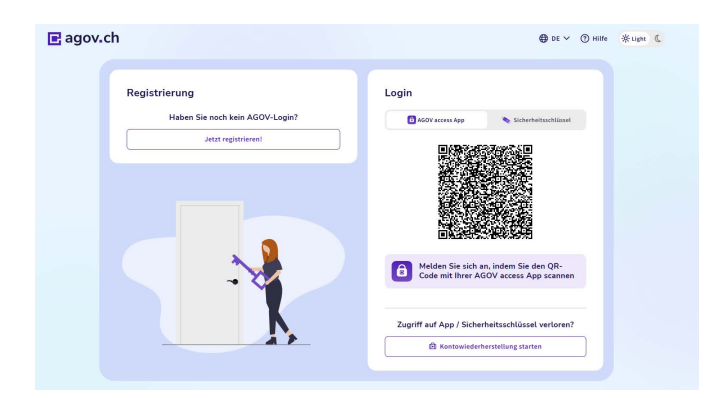

# 3 Antrag

#### 3.1 Auswahl Periode

Um einen Antrag stellen zu können, klicken Sie auf die entsprechende Periode, für welche Sie ihr Kind anmelden möchten. Es besteht die Möglichkeit, Ihr Kind für die laufende Periode oder für die in Zukunft liegende Periode anzumelden. Danach werden Sie Schritt für Schritt durch die Anmeldung geführt

#### Für die Neuanmeldung für das nächste Schuljahr wählen Sie bitte Periode 2025/26

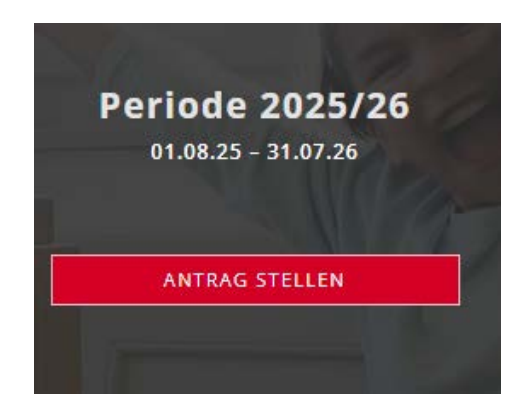

#### 3.2 Familiensituation

Bei Konkubinatspaaren ohne gemeinsame Kinder erfolgt die Zusammenrechnung der Einkommen nach zwei Jahren Zusammenleben.

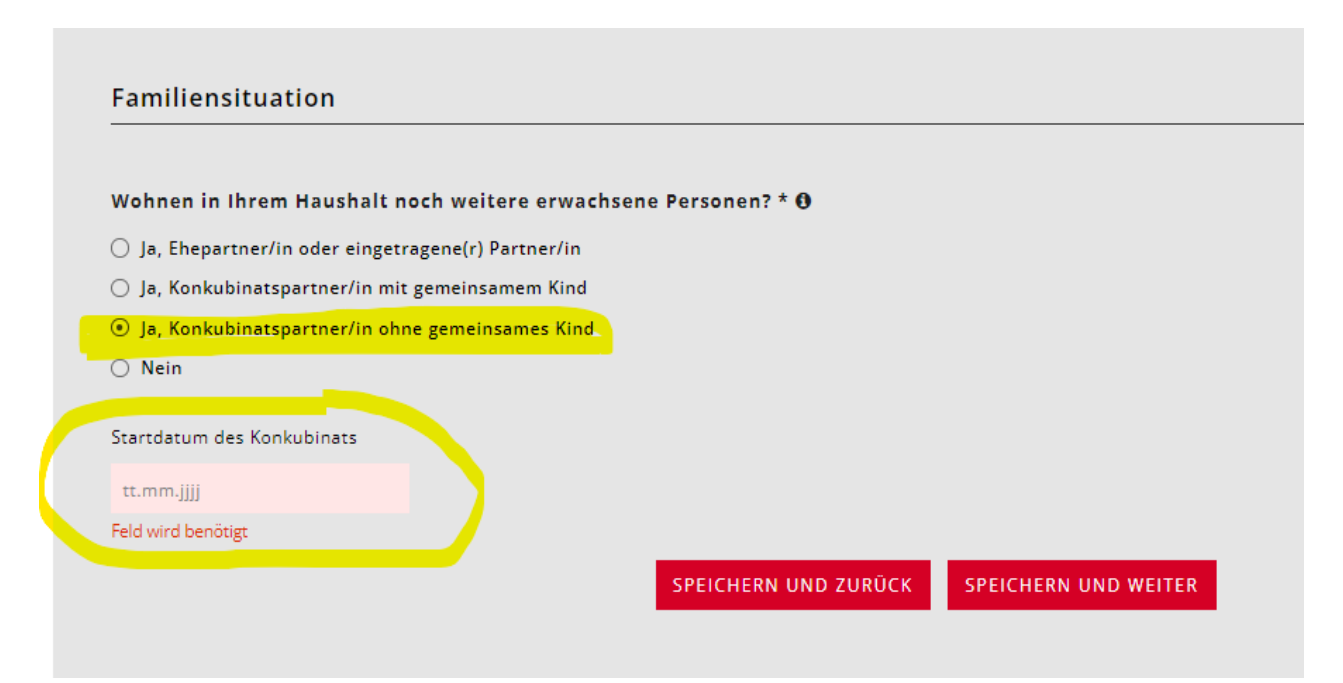

Wenn die Kinder bei Ihnen allein und nur in Ihrem Haushalt leben, müssen Sie die Angaben zur Unterhaltsvereinbarung machen.

| Familiensituation                                                                                                    |
|----------------------------------------------------------------------------------------------------|
|                                                                                                    |
| Wohnen in Ihrem Haushalt noch weitere erwachsene Personen? * 0                                                                                            |
| ○ Ja, Ehepartner/in oder eingetragene(r) Partner/in                                                                                                    |
| 🔿 Ja, Konkubinatspartner/in mit gemeinsamem Kind                                                                                                    |
| O Ja, Konkubinatspartner/in ohne gemeinsames Kind                                                                                                    |
| . ⊙ Nein                                                                                                    |
|                                                                                                    |
| Teilen Sie die elterliche Sorge und Obhut gemeinsam mit einem anderen Elternteil (Wohnt mindestens eines Ihrer Kinder / ihr Kind in zwei Haushalten)? * 0 |
| 🕑 Ja                                                                                                    |
| O Nein                                                                                                    |
| Möchten Sie den Antrag alleine oder mit einer anderen erziehungsberechtigen Person einreichen? * A                                                        |
| () Alleine                                                                                                    |
| Mit der anderen erziehungsberechtigten Person                                                                                                    |
|                                                                                                    |
| SPEICHERN UND ZURÜCK SPEICHERN UND WEITER                                                                                                    |
|                                                                                                    |
|                                                                                                    |
|                                                                                                    |

Wohnen in Ihrem Haushalt noch weitere erwachsene Personen? \* 0

○ Ja, Ehepartner/in oder eingetragene(r) Partner/in

🔘 Ja, Konkubinatspartner/in mit gemeinsamem Kind

○ Ja, Konkubinatspartner/in ohne gemeinsames Kind

Nein

Teilen Sie die elterliche Sorge und Obhut gemeinsam mit einem anderen Elternteil (Wohnt mindestens eines Ihrer Kinder / ihr Kind in zwei Haushalten)? \* 0

#### 🔾 Ja

Nein

Haben Sie eine Unterhaltsvereinbarung abgeschlossen oder beabsichtigen Sie, eine Unterhaltsvereinbarung abzuschliessen? \* 🖲

🔾 Ja

 $\bigcirc\,$  Nein, wir wollen keine Unterhaltsvereinbarung abschliessen

○ Nein, eine Unterhaltsvereinbarung ist nicht möglich.

# 3.3 Antragssteller/in 1

| Pflichtfelder sind mit * gekennzeichnet.     Geschlecht *   weiblich   männlich   Vorname *   Karlheinz   Øburtsdatum *   Gewünschte Korrespondenzsprache ④ *   01.01.1979   Deutsch   Strasse *   Hausnummer   Wupperngasse   21   Adresszusatz   PLZ *   Ort *   3012   Land *   Schweiz                                                                                                    | Antragsteller/in 1                   |                                     |
|----------------------------------------------------------------------------------------------------|--------------------------------------|-------------------------------------|
| Pflichtfelder sind mit * gekennzeichnet.     Geschlecht *   weiblich   männlich   Vorname *   Karlheinz   Øeburtsdatum *   Ol.01.1979   Deutsch   O1.01.1979   Deutsch   Strasse *   Hausnummer   Wupperngasse   21   Adresszusatz   PLZ *   Ort *   3012   Land *   Schweiz                                                                                                    |                                      |                                     |
| Geschlecht *   weiblich   männlich   Vorname *   Karlheinz   Øupperthal   Geburtsdatum *   Gewünschte Korrespondenzsprache • *   01.01.1979   Deutsch ~   Strasse *   Hausnummer   Wupperngasse   21   Adresszusatz   PLZ *   012   Vuppern   Land *   Schweiz                                                                                                    | Pflichtfelder sind mit * gekennzeich | hnet.                               |
| Geschlecht * O weiblich o männlich Vorname * Karlheinz Geburtsdatum * Gewünschte Korrespondenzsprache • * 01.01.1979 Deutsch 1 Strasse * Hausnummer Wupperngasse 21 Adresszusatz PLZ * Ort * 3012 Vuppern Land * Schweiz V                                                                                                    |                                      |                                     |
| O weiblich<br>⊙ männlich<br>Vorname * Name *<br>Karlheinz Vupperthal<br>Geburtsdatum * Gewünschte Korrespondenzsprache ● *<br>01.01.1979 Deutsch ~<br>Strasse * Hausnummer<br>Wupperngasse 21<br>Adresszusatz<br>PLZ * Ort *<br>3012 Vuppern<br>Land *<br>Schweiz ~ v                                                                                                    | Geschlecht *                         |                                     |
| <ul> <li>männlich</li> <li>Vorname *</li> <li>Karlheinz</li> <li>Wupperthal</li> <li>Geburtsdatum *</li> <li>Gewünschte Korrespondenzsprache • *</li> <li>01.01.1979</li> <li>Deutsch ~</li> <li>Strasse *</li> <li>Hausnummer</li> <li>Wupperngasse</li> <li>21</li> <li>Adresszusatz</li> <li>PLZ *</li> <li>Ort *</li> <li>3012</li> <li>Wuppern</li> <li>Land *</li> <li>Schweiz</li> </ul> | () weiblich                          |                                     |
| Vorname * Name *   Karlheinz Wupperthal   Geburtsdatum * Gewünschte Korrespondenzsprache • *   01.01.1979 Deutsch ~   Strasse * Hausnummer   Wupperngasse 21   Adresszusatz Ort *   9LZ * Ort *   3012 Wuppern   Land *                                                                                                    | • männlich                           |                                     |
| Karlheinz Wupperthal   Geburtsdatum * Gewünschte Korrespondenzsprache • *   01.01.1979 Deutsch · ·   Strasse * Hausnummer   Wupperngasse 21   Adresszusatz · · ·   PLZ * Ort *   3012 Wuppern   Land * · · · · ·                                                                                                    | Vorname *                            | Name *                              |
| Geburtsdatum * Gewünschte Korrespondenzsprache • *   01.01.1979 Deutsch ··   Strasse * Hausnummer   Wupperngasse 21   Adresszusatz ··   PLZ * Ort *   3012 Wuppern   Land * ··   Schweiz ··                                                                                                    | Karlheinz                            | Wupperthal                          |
| 01.01.1979 Deutsch   Strasse * Hausnummer   Wupperngasse 21   Adresszusatz    PLZ * Ort *   3012 Wuppern   Land *    Schweiz                                                                                                    | Geburtsdatum *                       | Gewünschte Korrespondenzsprache 🕄 * |
| Strasse * Hausnummer       Wupperngasse     21       Adresszusatz                                                                                                    | 01.01.1979                           | Deutsch ~                           |
| Strasse * Hausnummer   Wupperngasse 21   Adresszusatz   PLZ * Ort *   3012 Wuppern   Land *   Schweiz ✓                                                                                                    |                                      |                                     |
| Wupperngasse 21   Adresszusatz   PLZ * Ort *   3012 Wuppern   Land *   Schweiz ✓                                                                                                    | Strasse *                            | Hausnummer                          |
| Adresszusatz PLZ * Ort * 3012 Wuppern Land * Schweiz ✓                                                                                                    | Wupperngasse                         | 21                                  |
| PLZ * Ort * 3012 Wuppern Land * Schweiz ✓                                                                                                    | Adresszusatz                         |                                     |
| PLZ * Ort * 3012 Wuppern Land * Schweiz ✓                                                                                                    |                                      |                                     |
| PLZ * Ort * 3012 Wuppern Land * Schweiz ✓                                                                                                    |                                      |                                     |
| 3012     Wuppern       Land *        Schweiz                                                                                                    | PLZ *                                | Ort *                               |
| Land * Schweiz ~                                                                                                    | 3012                                 | Wuppern                             |
| Schweiz ~                                                                                                    | Land *                               |                                     |
|                                                                                                    | Schweiz                              | ~                                   |

| E-Mail                    |                                          |
|---------------------------|------------------------------------------|
| wupperthalhausen@gmail.co | n                                        |
| Mobile                    | Telefon                                  |
| 078 778 74 74             | e.g: 033 123 45 67                       |
| Telefon Ausland           |                                          |
|                           |                                          |
|                           | SPEICHERN UND ZURÜCK SPEICHERN UND WEITE |

# 3.4 Antragssteller/in 2

Geben sie die Daten des Ehe- oder Konkubinatspartners an.

| Antragsteller/in 2 (Konk             | ubinatspartner/ii  | n mit geme | einsamem Ki | nd)                 |
|--------------------------------------|--------------------|------------|-------------|---------------------|
| Pflichtfelder sind mit * gekennzeich | net.               |            |             |                     |
| Geschlecht *                         |                    |            |             |                     |
| • weiblich                           |                    |            |             |                     |
| O männlich                           |                    |            |             |                     |
| Vorname *                            | Name *             |            |             |                     |
| Ursula                               | Wupperthal         |            |             |                     |
| Geburtsdatum *                       |                    |            |             |                     |
| 10.10.1981                           |                    |            |             |                     |
| 🗌 Diplomatenstatus                   |                    |            |             |                     |
| E-Mail                               |                    |            |             |                     |
| hans.muster@example.com              |                    |            |             |                     |
| Mobile                               | Telefon            |            |             |                     |
| e.g: 079 123 44 55                   | e.g: 033 123 45 67 |            |             |                     |
| Telefon Ausland                      |                    |            |             |                     |
|                                      |                    | SPEICHERN  | UND ZURÜCK  | SPEICHERN UND WEITE |

#### 3.5 Kinder

Wählen Sie folgendes Feld an:

| • Kind hinzufügen                 | Pflichtfelder sind mit * gekennzeic | hnet.      |
|-----------------------------------|-------------------------------------|------------|
|                                   | Geschlecht *                        |            |
| Geben Sie die Personalien und das | männlich                            |            |
| Geburtsdatum des Kindes/der Kind  | er Vorname *                        | Name *     |
| an.                               | Karlheinz Junior                    | Wupperthal |
|                                   | Geburtsdatum *                      |            |
|                                   | 12.10.2010                          |            |
|                                   | Das Kind ist ein Pflegekind         |            |

#### Das Kind ist ein Pflegekind?

Bei "Ja" erscheint die Frage: Erhalten die Antragsteller für das Kind eine Pflegeentschädigung?

Lebt das Kind abwechselnd bei Ihnen und in einem anderen Haushalt?

Antwort "nein" keine weiteren Angaben mehr nötig. Antwort "ja" = es erscheint eine weitere Frage:

Stellen Sie den Antrag für dieses Kind gemeinsam mit der anderen obhutsberechtigten Person? Muss erneut mit "ja" oder "nein" beantwortet werden.

Möchten Sie für das Kind einen Betreuungsgutschein beantragen oder das Kind für die Tagesschule anmelden?

Antwort "ja".

| Geschlecht *                       |                                                                                                    |
|------------------------------------|----------------------------------------------------------------------------------------------------|
| <ul> <li>weiblich</li> </ul>       |                                                                                                    |
| 🔿 männlich                         |                                                                                                    |
| Vorname *                          | Name *                                                                                                    |
| Testkind                           | Testkind Schulamt                                                                                                    |
| Geburtsdatum *                     |                                                                                                    |
| 23.11.2017                         |                                                                                                    |
| Das Kind ist ein Pflegekind        |                                                                                                    |
| Lebt das Kind abwechselnd bei l    | hnen und in einem anderen Haushalt (geteilte Obhut)? 🕈 *                                                                                                    |
| 🔿 ja                               |                                                                                                    |
| Nein                               |                                                                                                    |
| Möchten Sie für das Kind einen     | Betreuungsgutschein beantragen oder das Kind <mark>für die Tagesschule anmelden?</mark> Um dieses Feideditieren zu können, löschen Sie zuers die Betreuungen des Kindes |
| 🕤 ja                               |                                                                                                    |
| O Nein                             |                                                                                                    |
| Wird in Ihrer Familie Deutsch ge   | sprochen? 0 *                                                                                                    |
| <li>Ja</li>                        |                                                                                                    |
| O Nein                             |                                                                                                    |
| Welche Klasse wird das Kind ab     | August 2024 besuchen? *                                                                                                    |
| 1. Klasse / Basisstufe 3           | v.                                                                                                    |
| Eine Fachstelle hat die soziale od | er sprachliche Indikation bestätigt (nur anzugeben bei Antrag für Betreuungsgutscheine)                                                                                 |
| Das Kind verfügt über eine ZEMIS   | -Nummer (ist bei Ausländerinnen oder Ausländern, Asylsuchenden, vorläufig Aufgehommenen und Flüchtlingen möglich - nur 0                                                |
| — anzugeben bei Antrag für Betreui | ngsgurscheinej                                                                                                    |
|                                    | ABBRECHEN                                                                                                    |

Die Klasse des Kindes wählen.

Die restlichen drei Fragen nur ankreuzen, wenn etwas zutrifft. Nachweis muss erbracht werden.

| Welche Klasse wird das Kind ab August 2024 besuchen?                                          | *                                                                                                    |
|-----------------------------------------------------------------------------------------------|----------------------------------------------------------------------------------------------------|
| 8. Klasse                                                                                     | ·                                                                                                    |
|                                                                                               |                                                                                                    |
| Eine Fachstelle hat die soziale oder sprachliche Indikation b                                 | estätigt (nur anzugeben bei Antrag für Betreuungsgutscheine)                                                  |
| Das Kind verfügt über eine ZEMIS-Nummer (ist bei Auslände<br>Antrag für Betreuungsgutscheine) | rinnen oder Ausländern, Asylsuchenden, vorläufig Aufgenommenen und Flüchtlingen möglich - nur anzugeben bei 🏮 |
| Gutschein gewähren, obwohl die erforderlichen Beschäftigu                                     | ngspensen nicht erreicht werden 0                                                                             |

Wichtig: Bitte erfassen Sie ALLE Kinder, welche in Ihrem Haushalt wohnen und für die Sie bei den Steuern den Kinderabzug geltend machen können. Auch wenn Sie diese nicht für die Tagesbetreuung anmelden wollen, sind diese Angaben wichtig für die Berechnung des Familienabzugs.

#### 3.6 Betreuung

Jetzt können Sie für die erfassten Kinder die gewünschte Betreuung auswählen. Hierzu wählen Sie das Feld Betreuung hinzufügen. Diese muss für jedes Kind einzeln erfasst werden.

OBetreuung hinzufügen

Wählen Sie beim Betreuungsangebot "Tagesschule". Anschliessend wählen Sie die Institution (z.B. Tagesbetreuung Stapfenacker, Tagesbetreuung Altstadt-Schosshalde, etc.)

Beantworten Sie anschliessend die Frage nach der KESB-Platzierung.

| Tagesschule v     | v |
|-------------------|---|
|                   |   |
| istitution *      |   |
| TB Stapfenacker × | × |

## 3.7 Übersicht Module Tagesbetreuung

Orientieren Sie sich beim Anwählen der Module sowohl am Stundenplan Ihres Kindes wie auch an Ihrem Bedürfnis nach Betreuung. In einigen Modulen gibt es verschiedene Wahlmöglichkeiten. Schauen Sie genau auf die Betreuungszeiten und wählen Sie die Option, die dem Stundenplan und Ihren Betreuungswünschen entspricht.

| Abholung aus der Tagessch        | nule    |          |          | ~          |         |
|----------------------------------|---------|----------|----------|------------|---------|
|                                  | Montag  | Dienstag | Mittwoch | Donnerstag | Freitag |
| <b>Vormittag</b><br>7:00 - 8:15  |         | $\odot$  |          | Ø          |         |
| <b>Mittag</b><br>11:50 - 13:35   |         | $\odot$  |          | $\odot$    |         |
| <b>Mittag ½</b><br>11:50 - 12:40 |         | Ø        |          | Ø          |         |
| Nachmittag1<br>13:35 - 15:20     | Ø       | Ø        | Ø        | Ø          | Ø       |
| Nachmittag1 ½<br>13:35 - 14:25   | Ø       | Ø        | Ø        | Ø          | Ø       |
| Nachmittag2<br>15:20 - 18:00     | Ø       | Ø        | Ø        | Ø          | Ø       |
| Nachmittag2 ½<br>16:20 - 18:00   | $\odot$ | Ø        | Ø        | $\odot$    | $\odot$ |

Bitte lesen Sie unser Merkblatt (Bestimmungen) zur Anmeldung aufmerksam durch und bestätigen Sie mit anklicken, dass Sie damit einverstanden sind.

| n  | Sind Sie sicher, dass Sie Ihr Kind definitiv anmelden wollen?                                                                   |
|----|----------------------------------------------------------------------------------------------------|
| l  | Diese Anmeldung kann danach nicht mehr verändert werden. Sie können aber weitere Anmeldungen für andere Tagesschulen erstellen. |
| ٩r | Nein Ja                                                                                                    |

Falls Sie nach der Anmeldung feststellen, dass Ihnen ein Fehler unterlaufen ist oder Sie noch zusätzliche Module anmelden wollen, klicken Sie auf den Satz (Freigabe zurückziehen und Antrag erneut bearbeiten), so können Sie nochmals Änderungen anbringen und die Freigabequittung neu generieren.

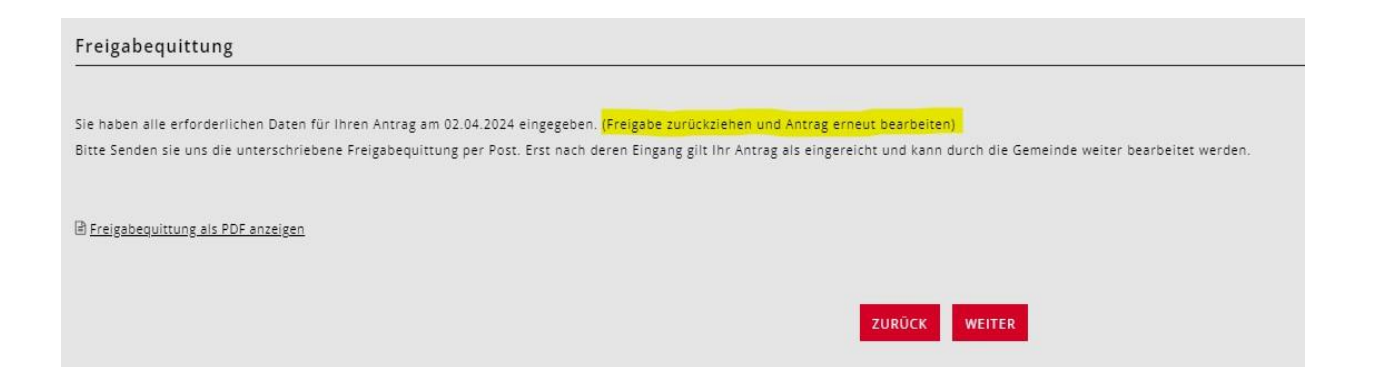

# 3.8 Beschäftigungspensum

Diese Angaben sind für die Tagesbetreuungsanmeldung nicht notwendig.

### 3.9 Finanzielle Verhältnisse

Sie werden durch einen Fragekatalog zu Ihren finanziellen Verhältnissen geführt. Bitte halten Sie dazu die Unterlagen, welche unter «Dokumente» aufgelistet sind, bereit.

| Finanzielle Verhältni                                                                             | isse 2023                                                                                                  |                                                                                                    |
|---------------------------------------------------------------------------------------------------|----------------------------------------------------------------------------------------------------|----------------------------------------------------------------------------------------------------|
| Beziehen Sie aktuell oder<br>Wenn ja, müssen Sie Ihre<br>gesamten Jahr 2023 bezog<br>O Ja<br>Nein | bezogen Sie im gesamten Jahr 20<br>finanziellen Verhältnisse nicht d<br>gen hat, müssen die finanziellen \ | 023 wirtschaftliche Sozialhilfe?<br>leklarieren. Falls Sie das Gesuch zu zweit stellen und nur eine Person Sozialhilfe bezieht oder im<br>Verhältnisse deklariert werden. Bitte wählen Sie an dieser Stelle "Nein". * |
| 🗌 Wir beantragen keine Mal                                                                        | hlzeitenvergünstigung (Massgebendes                                                                        | Einkommen > CHF 70'000)                                                                                                    |
| IBAN *                                                                                            |                                                                                                    |                                                                                                    |
|                                                                                                   |                                                                                                    |                                                                                                    |
| Lautend auf (Name und Vorna                                                                       | ma) *                                                                                                    |                                                                                                    |
| casteria aur (name and vorna                                                                      | inc)                                                                                                    |                                                                                                    |
|                                                                                                   |                                                                                                    |                                                                                                    |
|                                                                                                   | SPEICH                                                                                                    | HERN UND ZURÜCK SPEICHERN UND WEITER                                                                                                    |
|                                                                                                   |                                                                                                    |                                                                                                    |
| Sozialhilfe erfassen                                                                              |                                                                                                    |                                                                                                    |
|                                                                                                   |                                                                                                    |                                                                                                    |
| rjiichtjeider sind mit * gekenr                                                                   | nzeichnet.                                                                                                 |                                                                                                    |
| ab *                                                                                              | bis                                                                                                    |                                                                                                    |
| 01.01.2023                                                                                        | tt.mm.jjjj                                                                                                 |                                                                                                    |
|                                                                                                   |                                                                                                    | ABBRECHEN SPEICHERN                                                                                                    |
|                                                                                                   |                                                                                                    |                                                                                                    |
|                                                                                                   |                                                                                                    |                                                                                                    |
| Geben Sie hier die Zeiträ                                                                         | iume an, in welchen Sie Sozialhi                                                                           | ilfe bezogen haben oder beziehen werden:                                                                                                    |
|                                                                                                   |                                                                                                    |                                                                                                    |
| ab                                                                                                | bis                                                                                                    |                                                                                                    |
| Es ist aktuell kein Eintrag vorhanden                                                             |                                                                                                    |                                                                                                    |
| A Zaitzaum hinzufürgan                                                                            |                                                                                                    |                                                                                                    |
| V zeitraum minzulugen                                                                             |                                                                                                    | NUMÉRA UNIVERSE                                                                                                    |
|                                                                                                   |                                                                                                    | 2000EX WEITER                                                                                                    |
|                                                                                                   |                                                                                                    |                                                                                                    |

Wenn Sie keine Sozialhilfe beziehen, aber den Tarif vergünstigt haben möchten, markieren Sie die Antworten so:

| Finanzielle Verhältnisse 2023                                                                                                    |
|----------------------------------------------------------------------------------------------------|
| Beziehen Sie aktuell oder bezogen Sie im gesamten Jahr 2023 wirtschaftliche Sozialhilfe?<br>Wenn ja, müssen Sie Ihre finanziellen Verhältnisse nicht deklarieren. Falls Sie das Gesuch zu zweit stellen und nur eine Person Sozialhilfe bezieht oder im<br>gesamten Jahr 2023 bezogen hat, müssen die finanziellen Verhältnisse deklariert werden. Bitte wählen Sie an dieser Stelle "Nein". *<br>O Ja |
| ⊙ Nein                                                                                                    |
| Wollen Sie einen vergünstigten Tagesschultarif beantragen? * 0         O Ja, Einkommen und Vermögen deklarieren         O Nein, Verzicht auf Subventionen. Ich bezahle den Maximaltarif.                                                                                                    |
| Haben Sie eine gemeinsame Steuererklärung 2023 mit Ursula Wupperthal erhalten? *<br>O Ja<br>O Nein                                                                                                    |
| Haben Sie Ihre Steuerveranlagung 2023 erhalten? *<br>O Ja<br>O Nein                                                                                                    |
| Haben Sie die Steuererklärung für <mark>das Jahr 2023 ausgefüllt? *</mark><br>② Ja<br>〇 Nein, noch nicht ausgefüllt oder quellenbesteuert                                                                                                    |
| Wir beantragen keine Mahlzeitenvergünstigung (Massgebendes Einkommen > CHF 70'000)                                                                                                    |

Wenn Sie auf den vergünstigten Tarif verzichten möchten, markieren Sie die Antworten so:

| Finanzielle Verhältnisse 2023                                                                                                    |
|----------------------------------------------------------------------------------------------------|
|                                                                                                    |
| Beziehen Sie aktuell oder bezogen Sie im gesamten Jahr 2023 wirtschaftliche Sozialhilfe?<br>Wenn ja, müssen Sie Ihre finanziellen Verhältnisse nicht deklarieren. Falls Sie das Gesuch zu zweit stellen und nur eine Person Sozialhilfe bezieht oder im<br>gesamten Jahr 2023 bezogen bat, müssen die finanziellen Verhältnisse deklariert werden. Bitte wählen Sie an dieser Stelle "Nein" * |
| O Ja<br>O Nein                                                                                                    |
| Wollen Sie einen vergünstigten Tagesschultarif beantragen? * 🖲                                                                                                    |
| O Ja, Einkommen und Vermögen deklarieren                                                                                                    |
| 💿 Nein, Verzicht auf Subventionen. Ich bezahle den Maximaltarif.                                                                                                    |
|                                                                                                    |
| IBAN O                                                                                                    |
|                                                                                                    |
|                                                                                                    |
| Lautend auf (Name und Vorname)                                                                                                    |
|                                                                                                    |
|                                                                                                    |
|                                                                                                    |
| SPEICHERN UND ZURUCK SPEICHERN UND WEITER                                                                                                    |

#### 3.10 Einkommen, abgerechnet im vereinfachten Verfahren

Einkommen, das im vereinfachten Abrechnungsverfahren erzielt und deshalb quellenbesteuert wurde, z.B. aus Tätigkeiten in der Haushaltsreinigung. Es liegt kein Lohnausweis vor. Das Einkommen ist in der Steuererklärung im Formular 2, Ziffer 2.25 erfasst (nicht steuerbare Einkünfte).

Eingabe Nettolohn: Ziffer 2.21 der Steuererklärung (Formular 2) oder Lohnausweise Ziffer 11

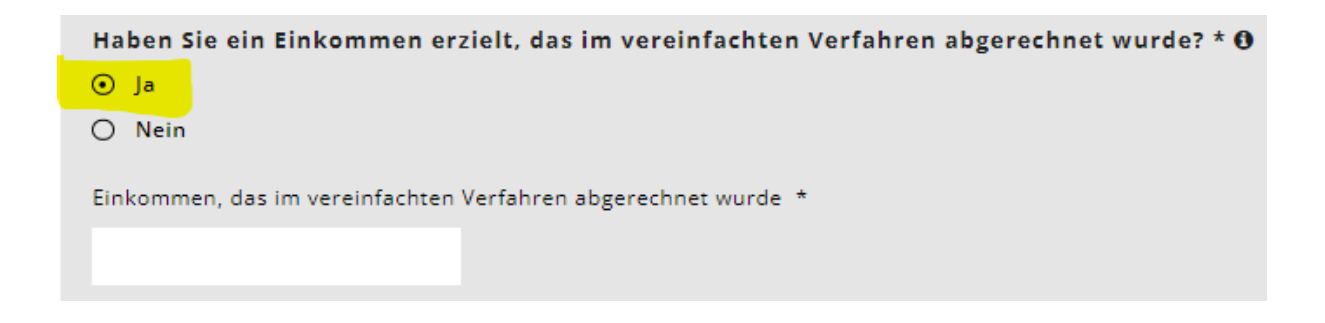

#### 3.11 Geleistete Unterhaltsbeiträge

Unterhaltsbeiträge, soweit sie gemäss kantonaler Steuergesetzgebung von den Einkünften steuerlich in Abzug gebracht werden können. Ziffer 5.1 der Steuererklärung (Formular 5)

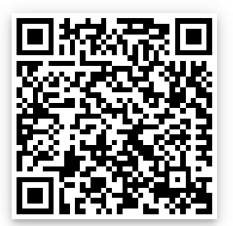

Wegleitung Steuererklärung (Bezahlte Leibrenten und Unterhaltsbeiträge

### 3.12 Abzug Schuldzinsen

Formular 4, Ziffer 4.3 der Steuererklärung

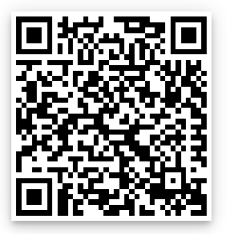

Wegleitung Steuererklärung (Schuldzinsen)

#### 3.13 Abzug Gewinnungskosten

Formular 3, Ziffer 51 abzüglich Ziffer 53, und Formular 7, Ziffer 7.1 der Steuererklärung

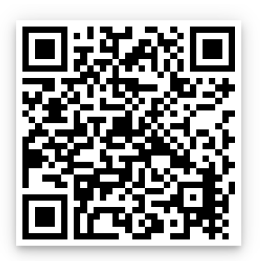

Wegleitung Steuererklärung (Berufskosten)

#### 3.14 Resultat finanzielle Verhältnisse 2024

Nachdem alle Antragsstellenden ihre finanziellen Verhältnisse eingetragen haben, erscheint auf der nächsten Seite das Resultat der gesamten finanziellen Verhältnisse des massgeblichen Jahres.

Tragen Sie nun noch das Bruttovermögen und die Schulden nach Antragstellenden getrennt in die vorgegebenen Kästchen.

#### 3.15 Bruttovermögen

Vermögen am 31.12 des massgebenden Jahres gemäss Wertschriftenverzeichnis (Formular 3, Ziff. 32) minus Geschäftsvermögen (Formular 3, Ziff. 53) plus weitere Vermögenswerte (Formular 4, Ziffer 4.1) plus Steuerwert von Kapital- und Rentenversicherungen (Formular 4, Ziffer 4.2) plus Steuerwert von Grundstücken im Privatvermögen (Formular 7, Ziff. 7.0).

Ehepaare mit gemeinsamer Steuererklärung verteilen das Bruttovermögen für die Eingabe je hälftig auf die beiden Antragssteller/innen.

#### 3.16 Schulden

Schulden am 31.12. des massgebenden Jahres gemäss Formular 4, Ziffer 4.3 der Steuererklärung. Ehepaare mit gemeinsamer Steuererklärung verteilen die Schulden für die Eingabe je hälftig auf die beiden Antragssteller/innen.

| Total Einkünfte beider Antragstellenden             |
|-----------------------------------------------------|
| 110'000                                             |
|                                                     |
| Bruttovermögen Karlheinz Wupperthal 🛛 *             |
| 10'000                                              |
|                                                     |
| Bruttovermögen Ursula Wupperthal 🟮 *                |
| 0                                                   |
|                                                     |
| Schulden Karlheinz Wupperthal 🚯 *                   |
| 9'000                                               |
|                                                     |
| Schulden Ursula Wupperthal 🚯 *                      |
| 0                                                   |
| N                                                   |
| Nettovermogen, davon 5%                             |
| 50                                                  |
| Anrechenbares Einkommen                             |
| 110'050                                             |
| 110 050                                             |
| Abzüge                                              |
| 0                                                   |
|                                                     |
| Massgebendes Einkommen vor Abzug der Familiengrösse |
| 110'050                                             |
|                                                     |

#### 3.17 Einkommensverschlechterung

Falls sie eine erhebliche Verschlechterung des massgebenden Einkommens für das Folgejahr und/oder das darauffolgende Jahr erwarten, welches mehr als 20% tiefer sein wird als im aktuellen Jahr, UND das massgebende Einkommen unter Fr. 80'000 liegt, klicken Sie bitte Ja an.

| 🔺 Achtung: Ein Antrag wegen Einkom     | mensverschlechterung ist nur bis zu einem massgebenden Einkommen von 80'000 CHF möglich. Ihr minimales, massgebendes |
|----------------------------------------|----------------------------------------------------------------------------------------------------|
| Einkommen für diesen Antrag beträgt i  | in dieser Gesuchperiode 100'550 CHF.                                                                                 |
|                                        |                                                                                                    |
| erden Ihr Einkommen und Vermögen       | im Jahr 2024 und/oder 2025 um mehr als 20% tiefer sein als im Jahr 2023? *                                           |
| Nein                                   |                                                                                                    |
|                                        |                                                                                                    |
| Einkommen und Vermögen bleiben ab 2024 | längerfristig tiefer als im Jahr 2023: Setzen Sie das Häkchen bei "für 2024" und "für 2025".                         |
| für 2024                               |                                                                                                    |
| für 2025                               |                                                                                                    |
|                                        | the second second second second second second second second second second second second second second second s       |
|                                        |                                                                                                    |

#### 3.18 Dokumente hochladen

Danach werden Sie gebeten, alle notwendigen Unterlagen zur Berechnung der finanziellen Verhältnisse hochzuladen. Der Antrag kann erst geprüft und verfügt werden, wenn alle Dokumente vollständig vorliegen.

Bitte laden Sie die Dokumente im PDF-Format hoch. Es gibt mittlerweile viele Gratis-Apps mit Dokumentenscanner-Funktionen.

Beschriften Sie die Dokumente mit aussagekräftigen Titeln.

In Ausnahmefällen können die Unterlagen in Papierform abgegeben werden.

| )23  |                                                                                                    |                                                                                                    |                                                                                                    |
|------|----------------------------------------------------------------------------------------------------|----------------------------------------------------------------------------------------------------|----------------------------------------------------------------------------------------------------|
| Jahr | für                                                                                                    |                                                                                                    |                                                                                                    |
| 2023 | Karlheinz Wupperthal                                                                                                    |                                                                                                    | -                                                                                                    |
| 2023 | Ursula Wupperthal                                                                                                    |                                                                                                    | 4                                                                                                    |
| 2023 | Karlheinz Wupperthal                                                                                                    |                                                                                                    |                                                                                                    |
| 2023 | Karlheinz Wupperthal                                                                                                    |                                                                                                    | 2                                                                                                    |
| 2023 | Karlheinz Wupperthal                                                                                                    |                                                                                                    |                                                                                                    |
| 2023 | Ursula Wupperthal                                                                                                    |                                                                                                    | 4                                                                                                    |
| 2023 | Karlheinz Wupperthal und Ursula Wupperthal                                                                                                    |                                                                                                    | 4                                                                                                    |
|      | Jahr           2023           2023           2023           2023           2023           2023           2023           2023           2023           2023           2023           2023           2023           2023           2023           2023           2023 | Jahr     für       Jahr     für       2023     Karlheinz Wupperthal       2023     Ursula Wupperthal       2023     Karlheinz Wupperthal       2023     Karlheinz Wupperthal       2023     Karlheinz Wupperthal       2023     Karlheinz Wupperthal       2023     Karlheinz Wupperthal       2023     Karlheinz Wupperthal       2023     Karlheinz Wupperthal       2023     Karlheinz Wupperthal | Jahr     für       2023     Karlheinz Wupperthal       2023     Ursula Wupperthal       2023     Karlheinz Wupperthal       2023     Karlheinz Wupperthal       2023     Karlheinz Wupperthal       2023     Karlheinz Wupperthal       2023     Karlheinz Wupperthal       2023     Karlheinz Wupperthal       2023     Karlheinz Wupperthal       2023     Karlheinz Wupperthal |

# 3.19 Abschluss/Freigabequittung

Nach Abschluss der Anmeldung erhalten Sie die Freigabequittung.

Bitte geben Sie diese ausgedruckt und unterschrieben dem Schulamt der Stadt Bern ab. Der Antrag kann ohne Freigabequittung nicht bearbeitet werden

| Kind                                                          | Institution           | Referenzoumm                                           |
|---------------------------------------------------------------|-----------------------|--------------------------------------------------------|
| Betreuungsangebote                                            |                       |                                                        |
|                                                               |                       |                                                        |
| Antragstellende                                               |                       |                                                        |
| Referenznummer                                                |                       |                                                        |
| Freigabequittun                                               | g für die Periode 202 | 23/2024                                                |
| Bern, 22.05.2023                                              |                       |                                                        |
| Telefon 031 321 51 15<br>kinderbetreuung@bern.<br>www.bern.ch | ch                    |                                                        |
| Schulamt Stadt Bern<br>Effingerstrasse 21<br>3008 Bern        |                       | Schulamt Stadt Bern<br>Effingerstrasse 21<br>3008 Bern |
| e e se e la                                                   | 6.<br>                | Direktion-für-Bildung<br>Soziales-und-Sport            |